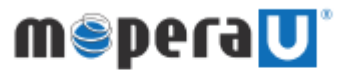

mopera U メール設定方法 ( Mac メール )

もくじ

mopera U メール設定

p1~2

## ご注意

- ※ 本設定ガイドはMacのメールアプリ (ver.15) で設定した場合の手順になります。
- ※ 本設定ガイドの画面写真はイメージであり、お客様が利用されている環境やバージョンに
- よって、操作方法や画面表示、各種名称が異なる場合があります。 ※本書に掲載されている内容は、2022年2月現在のものです。

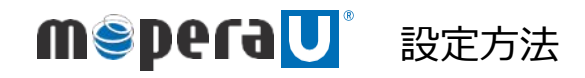

dõcomo

## mopera U メール設定

Apple IDを作成してください。
(Apple IDの作成方法は、Appleにお問合せください。)

(2) 画面左下の【 🔽 】をクリックします。

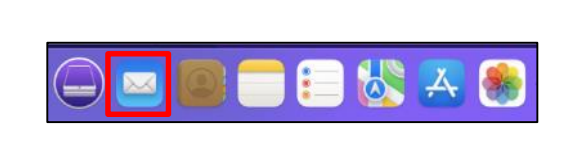

- (3) [メール]をクリックします。
- (4) [アカウントを追加]をクリックします。

| Ś               | <b>メール</b> ファイル | 編集表 |
|-----------------|-----------------|-----|
| •               | メールについて         |     |
| <i>د</i> ر<br>ک | 環境設定<br>アカウント   | ж,  |
| E V             | アカウントを追加…       |     |
| B               | サービス            | >   |
| P               | メールを非表示         | жH  |
|                 | ほかを非表示          | √兆H |
| スマ              | すべてを表示          |     |
| この              | メールを終了          | жQ  |

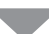

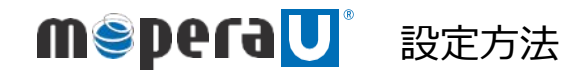

döcomo

## mopera U メール設定

- (5) [その他のメールアカウント]を選択し、[続ける]をクリックします。 メールアカウントのプロバイダを選択... iCloud Microsoft Exchange Google<sup>\*</sup> yahoo! Aol. その他のメールアカウント. ? キャンセル 続ける (6) 以下の設定値をすべて入力し、[サインイン]をクリックします。 (①) メールアカウントを追加 ●名前:任意の名前 最初に、次の情報を入力してください; 名前: ドコモ太郎 ●メールアドレス : mopera U のメールアドレス メールアドレス: @mopera.net ●パスワード : mopera U のパスワード パスワード: •••••• キャンセル (7) (6) の[サインイン]をクリックすると、
  - (7) (6) の[サインイン]をクリックすると、 「アカウント名またはパスワードを確認できません。」という文言が 表示されます。 再度下記の設定値をすべて入力し、[サインイン]をクリックします。
    - ●メールアドレス:mopera Uのメールアドレス
    - ●ユーザ名:mopera U のユーザID
    - ●パスワード:mopera Uのパスワード
    - ●アカウントの種類: POPまたはIMAPを選択
    - ●受信用メールサーバ:mail.mopera.net
    - ●送信用メールサーバ:mail.mopera.net

以上で設定は完了です。

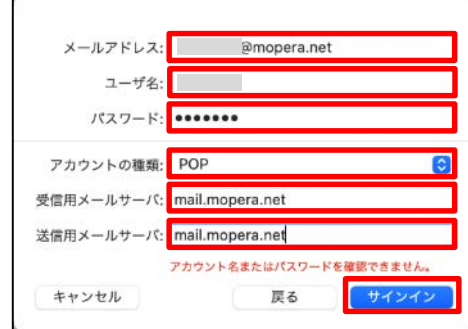